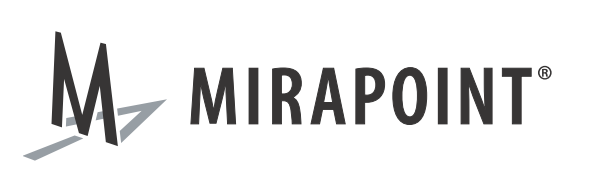

# Mail Archive Search for IBM Lotus Notes Installation Guide

Release N/A May 2010 Part Number 010-00843b

This manual supports all releases of the Archive Operating System (AOS) until further notice.

The Mirapoint Software and Mirapoint documentation are Copyright © 1998-2010 Mirapoint Software, Inc. All Rights Reserved. You may not print, copy, reproduce, modify, distribute or display this work in hard copy, electronic, or any other form, in whole or in part, by any electronic, mechanical, or other means, without the prior written consent of Mirapoint Software, Inc., except that you are permitted to make one copy for archival purposes only in connection with the lawful use and operation of this software.

Mirapoint, RazorGate, and the Mirapoint logo are registered trademarks of Mirapoint Software, Inc. Mirapoint Message Server, Mirapoint Directory Server, Mirapoint Operations Console, RazorSafe, DirectPath, WebMail Direct, WebCal Direct, and GroupCal Direct are trademarks of Mirapoint Software, Inc.

Mirapoint integrates third party software programs within the Mirapoint Software, which are subject to their own license terms. If the user does not agree to abide by the applicable license terms for the integrated third party software programs as defined by the Mirapoint Software License Agreement, then you may not install or operate the Mirapoint Software. These software license agreements, including the Mirapoint Software License Agreement, Red Hat End User License Agreement, and Open LDAP Public License, can be viewed at http://www.mirapoint.com/licenses/thirdparty/eula.php.

Portions of this product are Copyright © 1982, 1986, 1989, 1991, 1993 the Regents of the University of California. All Rights Reserved.

Portions of this product are Copyright © Dell Inc. Used with permission.

Portions of this product are Copyright © 2008 Red Hat, Inc. All Rights Reserved. The "Red Hat" trademark and the "Shadowman" logo are registered trademarks of Red Hat, Inc. in the U.S. and other countries.

Portions of this product are Copyright © 1997, 1998 FreeBSD, Inc. All Rights Reserved.

Portions of this product are Copyright © 1996-1998 Carnegie Mellon University. All Rights Reserved.

Portions of this product are Copyright © 1997-1998 the Apache Group. All Rights Reserved.

Portions of this product are Copyright © 1987-2006 Larry Wall. All Rights Reserved. See http://www.perl.org.

Portions of this product are Copyright © 1990, 1993-1997 Sleepycat Software. All Rights Reserved.

This software is derived in part from the SSLava<sup>™</sup> Toolkit, which is Copyright © 1996-1998 by Phaos Technology Corporation. All Rights Reserved.

Portions of this product are Copyright © 1998, 1999, 2000 Bruce Verderaime. All Rights Reserved.

Portions of this product are Copyright © 1999-2003 The OpenLDAP Foundation, Redwood City, California, USA. All Rights Reserved. Permission to copy and distribute verbatim copies of this document is granted.

OpenLDAP is a registered trademark of the OpenLDAP Foundation.

Macintosh is a trademark of Apple Computer, Inc.

Windows, Outlook, Exchange, and Active Directory are trademarks of Microsoft Corporation.

Java and Solaris are trademarks of Sun Microsystems, Inc.

Linux is a registered trademark of Linus Torvalds.

All other trademarks are the property of their respective owners.

OTHER THAN ANY EXPRESS LIMITED WARRANTIES THAT MIRAPOINT PROVIDES TO YOU IN WRITING, MIRAPOINT AND MIRAPOINT'S LICENSORS PROVIDE THE SOFTWARE TO YOU "AS IS" AND EXPRESSLY DISCLAIM ALL WARRANTIES AND/OR CONDITIONS, EXPRESS OR IMPLIED, INCLUDING, BUT NOT LIMITED TO, THE IMPLIED WARRANTIES OF MERCHANTABILITY AND FITNESS FOR A PARTICULAR PURPOSE. IN NO EVENT SHALL MIRAPOINT'S LICENSORS BE LIABLE FOR ANY DIRECT, INDIRECT, INCIDENTAL, SPECIAL, EXEMPLARY OR CONSEQUENTIAL DAMAGES, HOWEVER CAUSED AND ON ANY THEORY OF LIABILITY (INCLUDING NEGLIGENCE OR OTHER TORT), ARISING IN ANY WAY OUT OF YOUR USE OF THE SOFTWARE, EVEN IF ADVISED OF THE POSSIBILITY OF DAMAGES. MIRAPOINT'S LIABILITY SHALL BE AS LIMITED IN THE LICENSE AGREEMENT.

# Installing User Interface Elements and Required External Files for IBM Lotus Notes

This database contains Lotus Notes design elements and external DLL files required to search your mail archive appliance from within Lotus Notes. This chapter includes procedural steps on how to install the user interface elements and required external files needed to search your mail archive appliance using Lotus Notes.

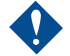

The <u>blue</u>, <u>underlined text</u> represent hypertext links in the online version of this manual, which is stored within the database. To view the online version of this manual and make use of these links, open the database using your Lotus Notes client and these instructions will appear with the active links.

The user interface consists of design elements to be copied into your users' mail templates. This will only add functionality. It does not alter or overwrite your mail database design. It only adds a **Search Mail Archive** action in the **Action** menu when a user is in their mail database, plus the necessary forms and script libraries behind the functionality.

The external DLL files and related installation files are not copied into each user's mail file. They are stored <u>here</u>, in this database. When a user tries to search the mail archive appliance, the functionality tries to use the external files and, if they are not found, asks the user if they would like to install the required files.

Installation of these external DLL files requires administrator access to the user's machine. If your users do not have administrative access to their machines, then you will need to find some other way to for them to install these files. Contact Technical Support for your mail archive appliance for assistance, if necessary.

### Installing User Interface Elements

To install user interface design elements into Lotus Notes:

- 1. Make sure that each user has an account set up on the mail archive appliance.
- 2. Copy (not replicate) this database to your mail server.

To do this automatically:

- a. <u>Click here</u> and type in the name of your server.
- b. If the database does not open automatically, then open it manually.
- c. Proceed to step 3.

To do this manually:

Do not copy this file using your operating system (OS) because the Replica ID and Access Control List (ACL) will not change, potentially causing problems later.

- a. From the menu at the top of the Lotus Notes client, select File > Application >New Copy.
- b. In the Server field, select the server to copy this database to.
- c. Make sure the File name field is MArchSrch.nsf (no subdirectories).

While the user interface is added to each users' email database designs, there are also required DLLs that are stored centrally within this database. This setting is important because this file allows users to access the required external DLL files they need to install. For more information, see Installing Required External Files on page 6.

- d. Make sure to copy Application design and documents.
- e. Deselect Access Control List.
- f. Click OK to start copying the database.
- g. If the database does not open automatically, then open it manually.
- h. Proceed to step 3.
- 3. Set <u>this database's Access Control List</u> so that only you and other administrators can see this database. The following permissions should also be applied:
  - All mail servers should have at least read access or else any future updates might not replicate.
  - Administrators should have access to update the design of this database.
  - Anonymous access should be No Access (to prevent web access).
- 4. Sign this database.

If you have access to an ID that can read all mail in your domain (i.e., has read access to all mail databases on your Domino servers), then you can:

- a. Switch to that ID if you are not using it already.
- b. Sign this database design with the ID.

Alternatively, you can use the Lotus Notes Administrator client to sign this database with your ID or the server's ID by completing the following steps:

- a. Open the Lotus Notes Administrator client.
- b. From the menu, select File > Open Server and open the server containing your copy of this database.
- c. Select the Files tab.
- d. Navigate to and right-click on your copy of this database, then select Sign.
- e. Select which ID to sign it with. If all email databases are on this server, or the server is a member of a group that has access to all email databases (e.g., LocalDomainServers) then you might want to sign it using the server's ID.
- f. Make sure All Design Documents is selected.

- g. Click OK.
- 5. If other users of this functionality have different home mail servers, <u>create a</u> replica of this database on all users' home mail servers.

Each server must have the MArchSrch.nsf file in their root data directory. This file is important because it allows these users to access the required external DLL files they need to install. For more information, see Installing Required External Files on page 6.

- 6. Install the search functionality from this database into your mail template database. If your organization uses more than one mail template, repeat this process as necessary.
  - a. Locate the template that your users' mail databases inherit their design from. Be sure to remember the file path of the database.
  - b. <u>Click here to install the search functionality from this database</u>. When asked, type in the server and file path of the mail database template.

If your template file has an NTF file extension, it will not be visible in the list of databases and you will have to type the file name in the field at the bottom of the dialog box.

7. Refresh your mail databases.

If your server's DESIGN task runs regularly (usually once a night), you can wait for it to finish automatically.

You can also refresh the design of all databases in the mail subdirectory, you can use the following console command:

load design -d mail

8. (Optional) Before notifying users about any search functionality, wait until the design changes to your users' mail databases have been replicated.

If your users access their email directly from the server, as opposed to local replicas or replicas on a different server, this step does not apply.

Make sure that you notify your users about the **Search Mail Archive** feature that appears in the **Actions** menu of Lotus Notes. They *must* be connected to your network in order to use this functionality. Also, users will need to know the username and password for their accounts on the mail archive appliance when initially accessing this functionality.

## Installing Required External Files

To download and install the required external files on a user's machine, use either of the following methods:

• On the user's machine, <u>click here</u>.

Or,

• Open a mail database containing the user interface installed in Installing User Interface Elements on page 3. If a prompt to install does not automatically appear, select Actions > Install/Reinstall Required External Files.

Within the new window that appears, double-click the file named Setup.exe.

#### MIRAPOINT SOFTWARE, INC. SOFTWARE LICENSE AGREEMENT

PLEASE READ THIS SOFTWARE LICENSE AGREEMENT ("LICENSE") CAREFULLY BEFORE DOWNLOADING OR OTHERWISE USING THE SOFTWARE. BY DOWNLOADING, INSTALLING OR USING THE SOFTWARE, YOU ARE AGREEING TO BE BOUND BY THE TERMS OF THIS SOFTWARE LICENSE AGREEMENT.

IF YOU DO NOT AGREE TO THE TERMS OF THIS LICENSE, YOU ARE NOT AUTHORIZED TO DOWNLOAD OR USE THIS SOFTWARE.

1. Scope. This License governs you ("User") and your use of any and all computer software, any printed or electronic documentation, or other code, whether on disk, in read only memory, or on any other media (collectively, the "Mirapoint Software") provided to you as part of or with a Mirapoint Product.

2. License, not Sale, of Mirapoint Software. The Mirapoint Software is licensed, not sold, to User by MIRAPOINT SOFTWARE, INC. or its affiliate, if any ("Mirapoint"). USER MAY OWN THE MEDIA ON WHICH THE MIRAPOINT SOFTWARE IS PROVIDED, BUT MIRAPOINT AND/OR MIRAPOINT'S LICENSOR(S) RETAIN TITLE TO THE MIRAPOINT SOFTWARE. The Mirapoint Software installed on the Mirapoint Product and any copies which this License authorizes the User to make are subject to this License.

3. Permitted Uses. This License allows User to use the pre-installed Mirapoint Software exclusively on the Mirapoint Product on which the Mirapoint Software has been installed. With respect to Mirapoint Software [identified by Mirapoint as the "administrative application"] that has not been preinstalled on the Mirapoint Product, this License allows you to copy, use and install such Mirapoint Software on one or more administrative workstations on which the Mirapoint Software is supported. User may make copies of the Mirapoint Software in machine-readable form for backup purposes only, provided that such backup copy must include all copyright and other proprietary information and notices contained on the original.

4. Proprietary Rights; Restrictions on Use. User acknowledges and agrees that the Mirapoint Software is copyrighted and contains materials that are protected by copyright, trademark, trade secret and other laws and international treaty provisions relating to proprietary rights. User may not remove, deface or obscure any of Mirapoint's or its suppliers' proprietary rights notices on or in the Mirapoint Software or on output generated by the Mirapoint Software. Except as permitted by applicable law and this License, you may not copy, decompile, reverse engineer, disassemble, modify, rent, lease, loan, distribute, assign, transfer, or create derivative works from the Mirapoint Software. Your rights under this License will terminate automatically without notice from Mirapoint if you fail to comply with any term(s) of this License. User acknowledges and agrees that any unauthorized use, transfer, sublicensing or disclosure of the Mirapoint Software may cause irreparable injury to Mirapoint, and under such circumstances, Mirapoint shall be entitled to equitable relief, without posting bond or other security, including but not limited to, preliminary and permanent injunctive relief.

5. Third Party Programs. Mirapoint integrates third party software programs with the Mirapoint Software which are subject to their own license terms. These license terms can be viewed at http://www.mirapoint.com/licenses/thirdparty/eula.php. If User does not agree to abide by the applicable license terms for the integrated third party software programs, then you may not install the Mirapoint Software.

6. Disclaimer of Warranty on Mirapoint Software. User expressly acknowledges and agrees that use of the Mirapoint Software is at your sole risk. Unless Mirapoint otherwise provides an express warranty with respect to the Mirapoint Software, the Mirapoint Software is provided "AS IS" and without warranty of any kind and Mirapoint and Mirapoint's licensor(s) (for the purposes of provisions 5 and 6, Mirapoint and Mirapoint's licensor(s) shall be collectively referred to as "Mirapoint") EXPRESSLY DISCLAIM ALL WARRANTIES AND/OR CONDITIONS, EXPRESS OR IMPLIED, INCLUDING, BUT NOT LIMITED TO, THE IMPLIED WARRANTIES OF MERCHANTABILITY AND FITNESS FOR A PARTICULAR PURPOSE. IN ADDITION, MIRAPOINT DOES NOT WARRANT THAT THE MIRAPOINT SOFTWARE WILL MEET YOUR REQUIREMENTS, OR THAT THE MIRAPOINT SOFTWARE WILL RUN UNINTERRUPTED OR BE ERROR-FREE, OR THAT DEFECTS IN THE MIRAPOINT SOFTWARE WILL BE CORRECTED. SOME JURISDICTIONS DO NOT ALLOW THE EXCLUSION OF IMPLIED WARRANTIES OR OTHER DISCLAIMERS, SO THE ABOVE EXCLUSION OR DISCLAIMERS MAY NOT APPLY TO YOU.

7. Limitation of Liability. UNDER NO CIRCUMSTANCES, INCLUDING NEGLIGENCE, SHALL MIRAPOINT BE LIABLE FOR ANY INCIDENTAL, SPECIAL, INDIRECT OR CONSEQUENTIAL DAMAGES ARISING OUT OF OR RELATING TO THIS LICENSE. FURTHER, IN NO EVENT SHALL MIRAPOINT'S LICENSORS BE LIABLE FOR ANY DIRECT, INDIRECT, INCIDENTAL, SPECIAL, EXEMPLARY OR CONSEQUENTIAL DAMAGES (INCLUDING BUT NOT LIMITED TO PROCUREMENT OF SUBSTITUTE GOODS OR SERVICES, LOSS OF USE, DATA OR PROFITS OR INTERRUPTION), HOWEVER CAUSED AND ON ANY THEORY OF LIABILITY (INCLUDING NEGLIGENCE OR OTHER TORT), ARISING IN ANY WAY OUT OF YOUR USE OF THE SOFTWARE OR THIS AGREEMENT, EVEN IF ADVISED OF THE POSSIBILITY OF DAMAGES. SOME JURISDICTIONS DO NOT ALLOW THE LIMITATION OF INCIDENTAL OR CONSEQUENTIAL DAMAGES SO THIS LIMITATION MAY NOT APPLY TO YOU. In no event shall Mirapoint's total liability to you for all damages exceed the amount paid for this License to the Mirapoint Software.

8. Export Control. As required by the laws of the United States and other countries, User represents and warrants that it: (a) understands that the Mirapoint Software and its components may be subject to export controls under the U.S. Commerce Department's Export Administration Regulations ("EAR"); (b) is not located in a prohibited destination country under the EAR or U.S. sanctions regulations (currently Cuba, Iran, Iraq, North Korea, Sudan and Svria, subject to change as posted by the United States government); (c) will not export, re-export, or transfer the Mirapoint Software to any prohibited destination or persons or entities on the U.S. Bureau of Industry and Security Denied Parties List or Entity List, or the U.S. Office of Foreign Assets Control list of Specially Designated Nationals and Blocked Persons, or any similar lists maintained by other countries, without the necessary export license(s) or authorizations(s); (d) will not use or transfer the Mirapoint Software for use in connection with any nuclear, chemical or biological weapons, missile technology, or military end-uses where prohibited by an applicable arms embargo, unless authorized by the relevant government agency by regulation or specific license; (e) understands and agrees that if it is in the United States and exports or transfers the Mirapoint Software to eligible users, it will, to the extent required by EAR Section 740.17(e), submit semi-annual reports to the Commerce Department's Bureau of Industry and Security, which include the name and address (including country) of each transferee; and (f) understands that countries including the United States may restrict the import, use, or export of encryption products (which may include the Mirapoint Software and the components) and agrees that it shall be solely responsible for compliance with any such import, use, or export restrictions.

9. Miscellaneous. This License will be governed by and construed in accordance with the laws of the State of California, U.S.A., without reference to its conflict of law principles. If a court of competent jurisdiction finds any provision of this License invalid or unenforceable, that provision will be amended to achieve as nearly as possible the same economic effect as the original provision and the remainder of this License will remain in full force. Failure of a party to enforce any provision of this License shall not waive such provision or of the right to enforce such provision. This License sets forth the entire agreement between the parties with respect to your use of the Mirapoint Software and supersedes all prior or contemporaneous representations or understandings regarding such subject matter. No modification or amendment of this License will be binding unless in writing and signed by an authorized representative of Mirapoint. You will not export, re-export, divert, transfer or disclose, directly or indirectly, the Mirapoint Software, Mirapoint Products or any technical information and materials supplied under this Agreement without complying strictly with the export control laws and all legal requirements in the relevant jurisdiction, including without limitation, obtaining the prior approval of the U.S. Department of Commerce.